## How to Access your Profile and Register for Christian Formation

1. Either click on the link on the form or go to stjosephgrafton.ccbchurch.com.

2. The first time you visit, click on *Request Account*. If you registered last year, you can either log in or click on *Forgot Password* and skip to #5 when you are logged in

| <ul> <li>Find a Group</li> <li>Events</li> <li>Welcome to St. Joseph Catholic<br/>Parish</li> </ul>                                                                                                    |
|----------------------------------------------------------------------------------------------------|
| Welcome to St. Joseph Catholic<br>Parish                                                                                                    |
| Parish                                                                                                    |
|                                                                                                    |
| If you do not yet have a login and would like to                                                                                                    |
| participate in this community, you can request an account by clicking 'Request Account' under the                                                                                                    |
| login box to the left. An email will be sent with a lin<br>to activate your login shortly.                                                                                                    |
| Once you log in, make sure you update your profile<br>This will begin to personalize the recommendation<br>and opportunities presented to you. Participation i<br>the online community is optional, but we encourag<br>you to do so. Take a look at recent activity, find an<br>interesting group to join or look for an opportunity<br>serve. |
| We hope you enjoy your online community!                                                                                                    |
|                                                                                                    |
|                                                                                                    |
|                                                                                                    |
|                                                                                                    |

3. After you click on *Request Account*, a popup like this will appear:

| New Profile                                                                   |                                                                    |
|-------------------------------------------------------------------------------|--------------------------------------------------------------------|
| This form will help us create your pr<br>so we can create profiles for them a | rofile. Please complete it for each member of your family as well! |
| Response 1                                                                    |                                                                    |
| First Name*                                                                   | Last Name*                                                         |
| Email*                                                                        |                                                                    |
|                                                                               |                                                                    |
| Mailing Address*                                                              |                                                                    |
| Mailing Address* Street                                                       |                                                                    |
| Mailing Address* Street City O Saved Responses                                | State   Postal Code                                                |
| Mailing Address* Street City O Saved Responses Mabilo Phone                   | State   Postal Code  Mobilo Carrier                                |

Fill in all the info you can and click on **REQUEST** 

4. You should receive an email with a link to access your profile. If you don't receive one quickly, we need to manually send you an activation email. That might take a day or two, especially on the weekend.

5. Once you have logged into your profile and accessed the form, you will register one child at a time and can choose your first child's name from the drop down menu for Family Member.

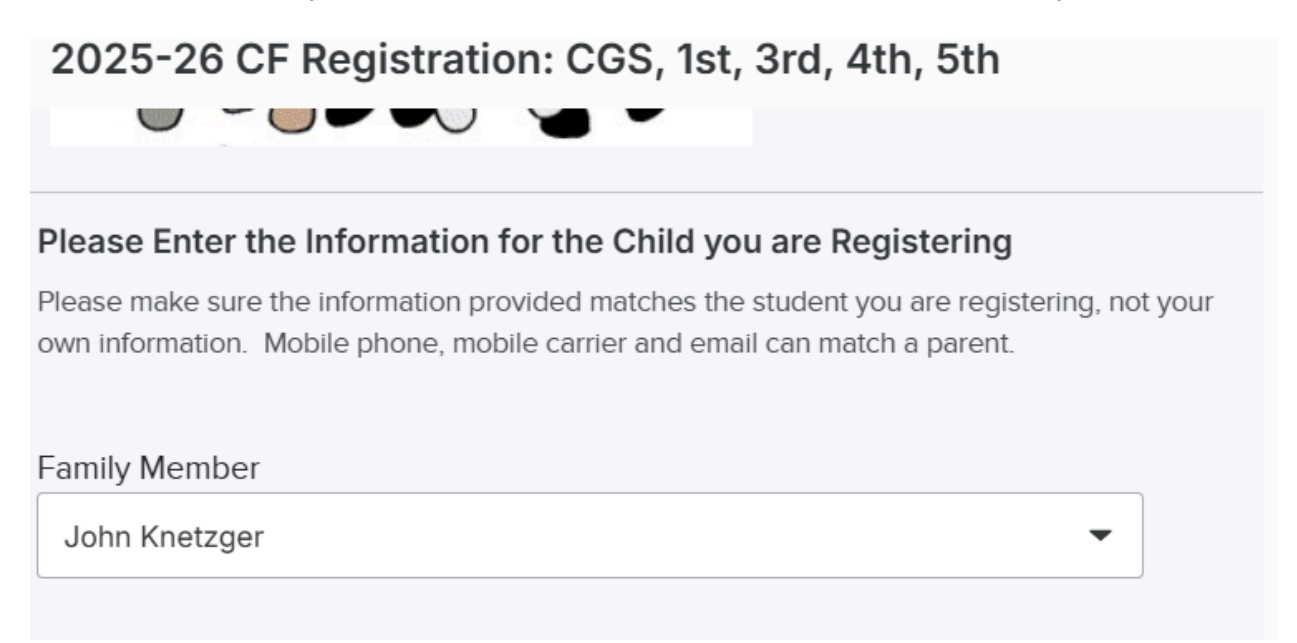

If you are registering a middle school or high school student and are willing to share their phone number with us, please enter it here, add their mobile carrier, and click the box to update their profile. In accordance with Archdiocesan policy, we won't use it for anything other than communication, which always includes parents/guardians. If you opt not to share their number, please use your own in this box.

| Mailing Address*  |                     |                                     |
|-------------------|---------------------|-------------------------------------|
| Street            |                     |                                     |
| 1619 Washington S | it                  |                                     |
| City              | State               | Postal Code                         |
| Grafton           | WI                  | 53024                               |
| Mobile Phone*     |                     | Mobile Carrier*                     |
| US +1 -           | e.g. (201) 555-0123 |                                     |
|                   | Update J            | ohn's profile with this information |

7. When you finish, click on *Submit*. If you have another child to register for the same program, you will fill out the form again for that child.

8. After you click on submit, you'll receive a confirmation email that has a link for payment. This link is specific to each program (Elementary, 2nd grade only, EDGE, LifeTeen, Conformation). You will need to make multiple payments if you have children in more than one program.